## **STEP 4:** CONNECTING TO YOUR WI-FI NETWORK

- Ensure Wi-Fi is enabled on your device
- Go to **Wi-Fi settings** on your device and select the network name you set up in step 3.
- Enter the password you created.

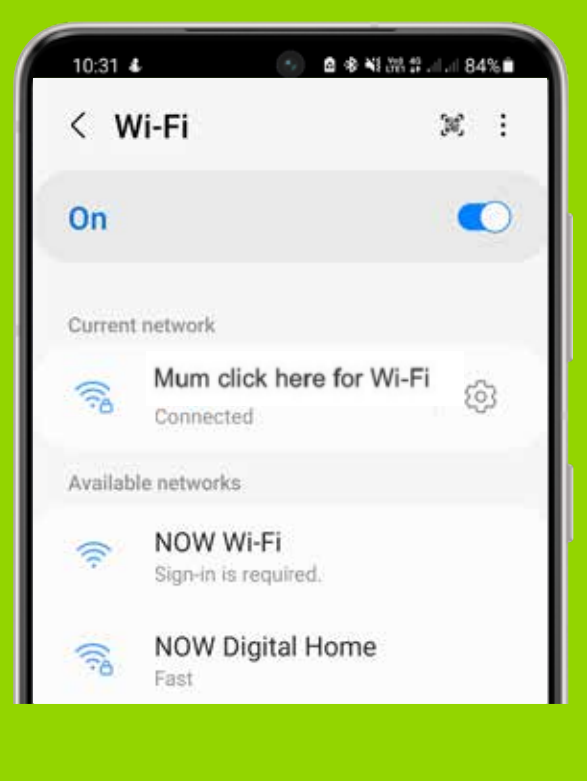

# HOW TO SET UP YOUR WI-FI UNIT.

Use this guide to set up one Deco Unit. If you have two or more units, the app will help you do the rest.

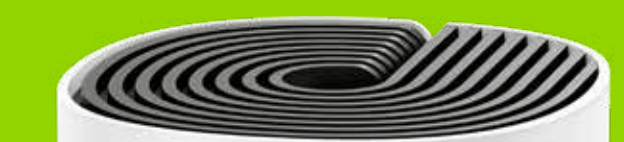

D tp-link

### **Got stuck or need a hand?** Call us: 0800 438 669

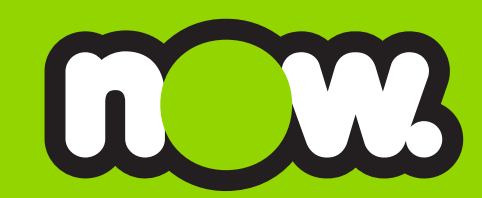

#### **IMPORTANT: YOU WILL NEED**

1
2

**NOW ACCOUNT NUMBER** (find this in your welcome email or latest bill)

**MOBILE DATA, OR A WI-FI CONNECTION** (to download and log into the Deco app)

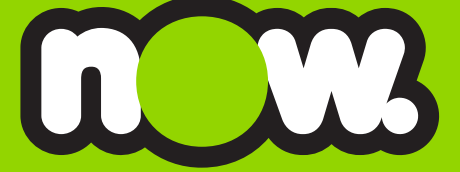

### **STEP 1:** CONNECTING TO THE 'ONT'

(The ONT is the little fibre box that's already on your wall. It might look like this)

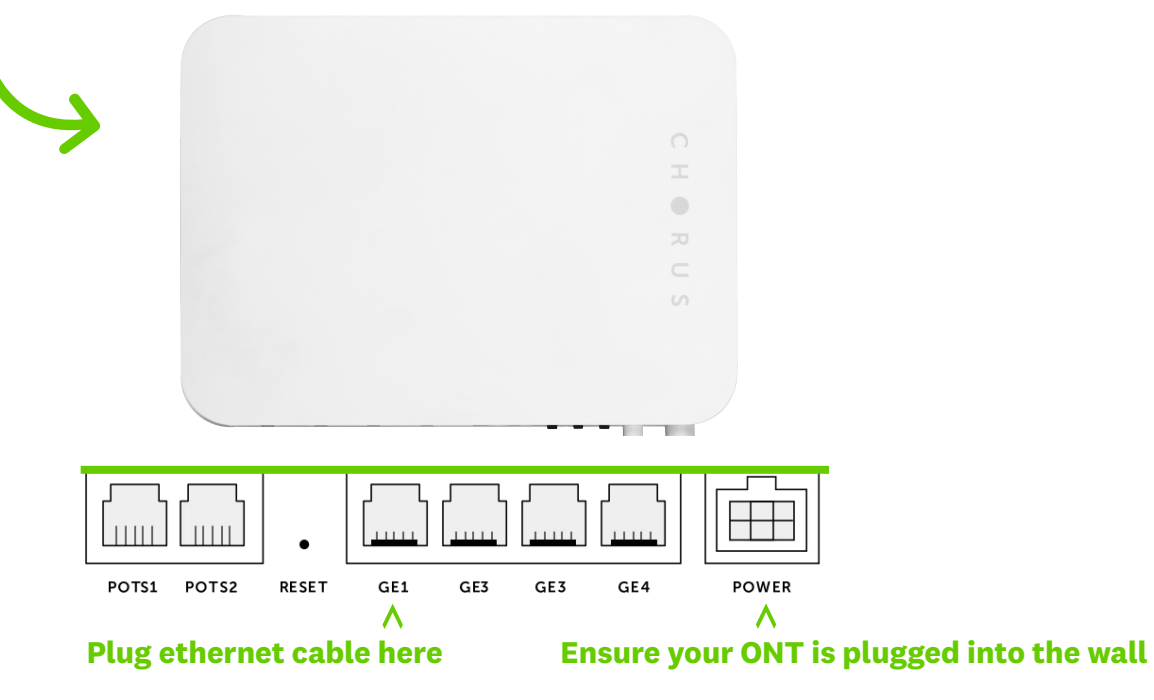

- Plug the provided Deco power adaptor into the wall and into the bottom of the first Deco unit. Power on.
- Plug one end of the provided ethernet cable into either the **GE1** or LAN1 port on your ONT. Plug the other end of the ethernet cable into either of the ports on the back of the Deco unit.
- At first the light on the top of the Deco unit will be yellow. It will change to a pulsing blue light when its ready for set-up. *Note: If the light is not pulsing blue, press the RESET button at the* bottom of the unit.

### **STEP 2:** SETTING UP THE DECO APP

- Download the '**TP-Link Deco**' app onto your smartphone by scanning the QR code, or download it from Google Play or Apple Store.
- Open the app and create a TP Link account using your preferred email address and password.
- Activate the account and log in.

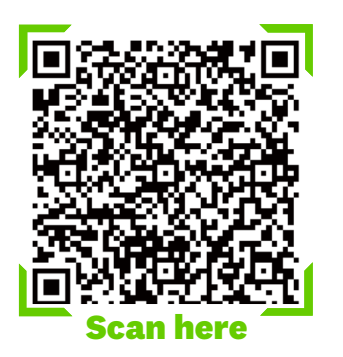

#### **STEP 3: CONNECTING YOUR DECO**

(This section applies to the Deco app)

- Select your Deco unit model: M4
- I dont have a modem • Select:
- Continue to follow the on-screen prompts.
- Select the connection type and change this from:

DYNAMIC IP

```
PPPoE
```

• Follow the prompts to connect your Deco unit to your broadband connection.

#### **Username:**

The first 10 digits of your Now account number, followed by @nownz.co.nz. Like this:

3133XXXXX@nownz.co.nz

**Password:** anything you like.

#### **Network:**

your devices to your network in Step 4.

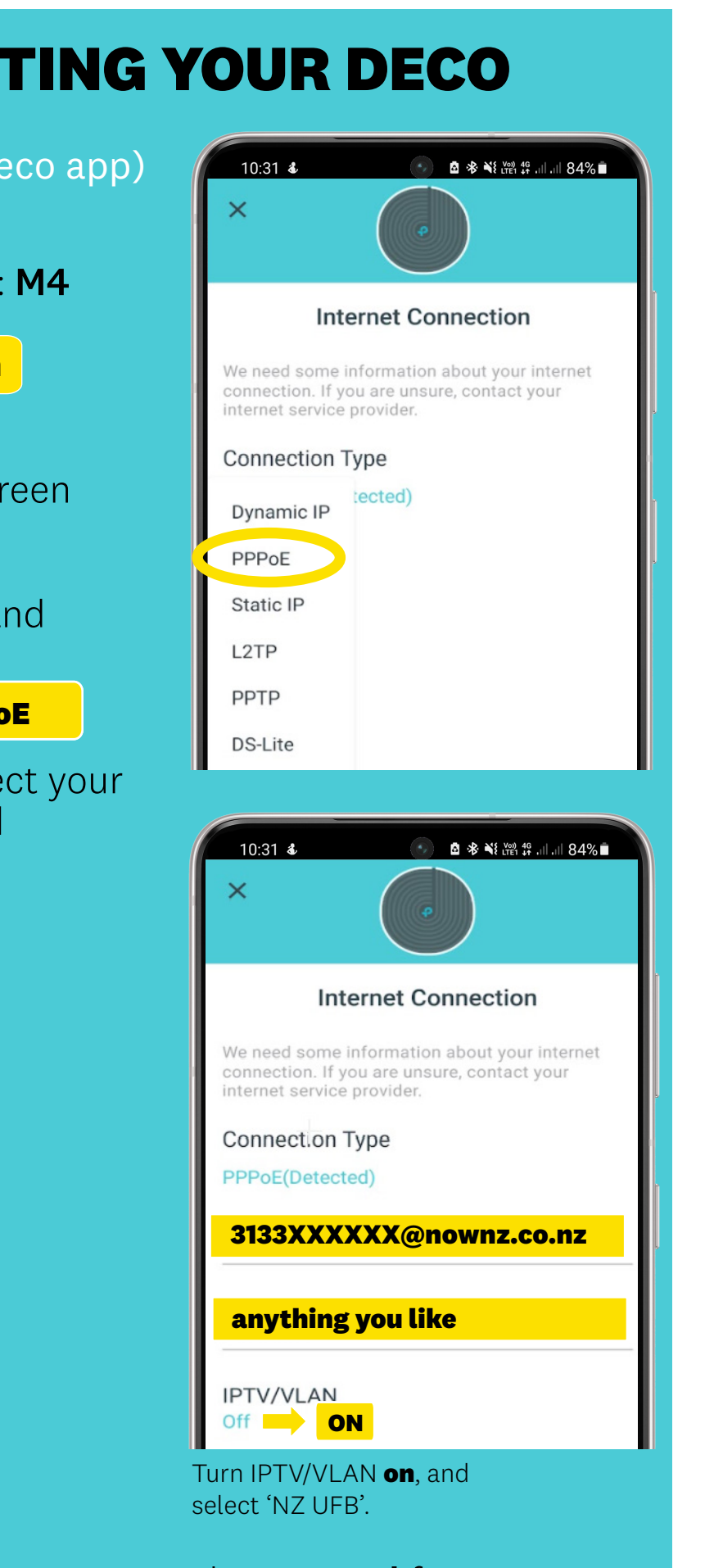

• Follow the prompts to create a **name** and **password** for your new Wi-Fi network. This is the name you will see when connecting